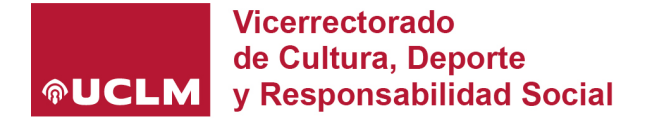

## **TUTORIAL INSCRIPCIÓN XXXIV TROFEO RECTOR**

Para formalizar la inscripción en el XXXIV Trofeo Rector que se desarrollará durante el curso 2023/2024, es imprescindible realizar los siguientes pasos:

- 1- Inscripción del equipo / pareja / individual.
- 2- Añadir los/as jugadores/as y delegados/as de equipo.

INSCRIPCIÓN DEL EQUIPO / PAREJA / INDIVIDUAL.

- Accede al portal on-line del Servicio de Deportes (<u>https://deportesreservas.uclm.es</u>) con tu usuario UCLM.
- 2- Escoge la opción "Inscripción de equipos"

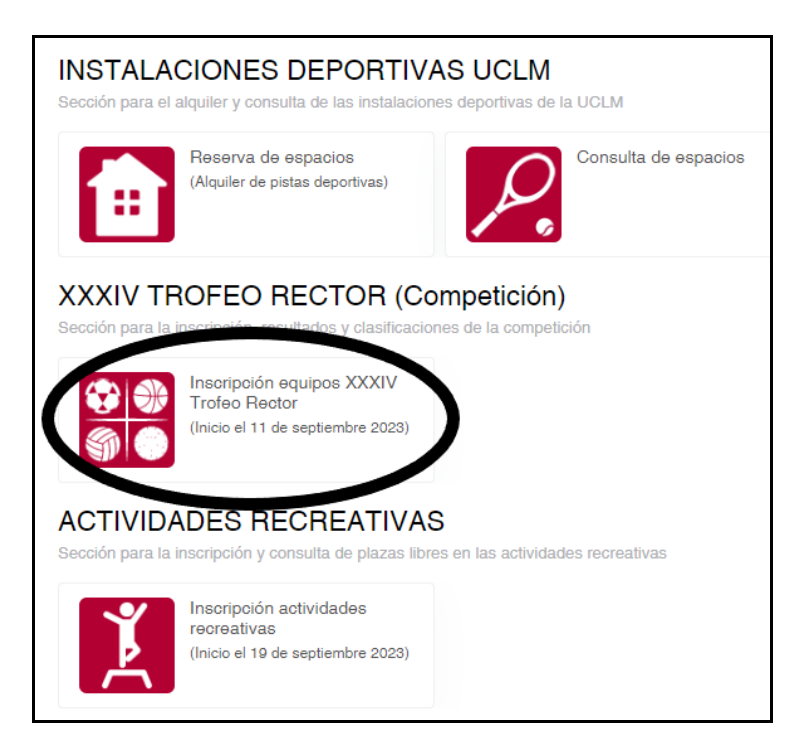

3- Escoge el Campus donde quieres inscribir al equipo.

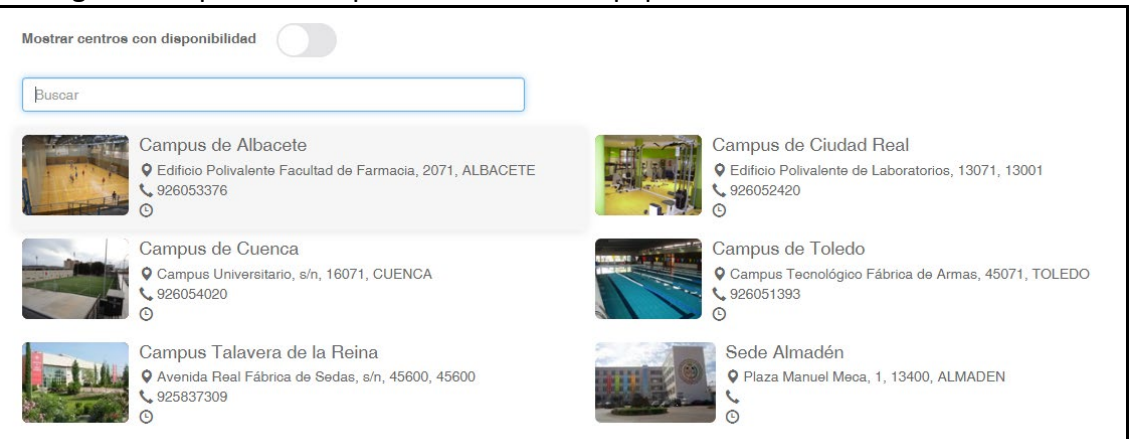

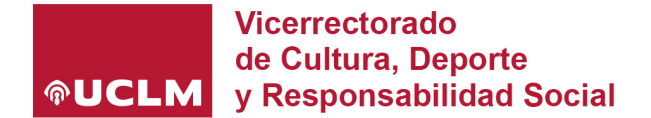

4- Elige la modalidad deportiva de entre las que aparecen en el menú (*Ej. Trofeo Rector de Baloncesto*).

| Campus<br>Edificio Polivalente F | <b>de Alba</b><br>acultad de Farm | i <b>cete</b><br>Nacia, 2071, / | ALBACETE             |        |        |      |   |                     | -                                |                          |           |          |
|----------------------------------|-----------------------------------|---------------------------------|----------------------|--------|--------|------|---|---------------------|----------------------------------|--------------------------|-----------|----------|
| lisponibilidad                   |                                   |                                 |                      |        |        |      |   |                     |                                  |                          |           |          |
| Filtros 💙                        |                                   |                                 |                      |        |        |      |   |                     |                                  |                          |           |          |
|                                  |                                   |                                 |                      |        |        |      |   |                     | 21 resultado(s                   | Buscar en los resultados | 3 Q -     | 10 🗸     |
| Deporte                          | Categoría                         | Grupo                           | Nombre               | Plazas | Libres | Fase |   | Nombre              | Competición                      |                          | Temporada | Distrito |
| AJEDREZ                          | MIXTA                             | 1                               | GRUPO DE INSCRIPCIÓN | 25     | 25     |      | 1 | FASE DE INSCRIPCIÓN | TROFEO RECTOR AJEDREZ (CAMPUS AL | BACETE)                  | 2023/2024 | UCLM     |
| BADMINTON                        | FEMENINA                          | 1                               | GRUPO DE INSCRIPCIÓN | 30     | 30     |      | 1 | FASE DE INSCRIPCIÓN | TROFEO RECTOR BADMINTON FEME (CA | MPUS ALBACETE)           | 2023/2024 | UCLM     |
| BADMINTON                        | MASCULINA                         | 1                               | GRUPO DE INSCRIPCIÓN | 30     | 30     |      | 1 | FASE DE INSCRIPCIÓN | TROFEO RECTOR BADMINTON MASC (CA | AMPUS ALBACETE)          | 2023/2024 | UCLM     |
| BALONCESTO                       | FEMENINA                          | 1                               | GRUPO DE INSCRIPCIÓN | 10     | 10     |      | 1 | FASE DE INSCRIPCIÓN | TROFEO RECTOR BALONCESTO FEME (  | CAMPUS ALBACETE)         | 2023/2024 |          |
| BALONCESTO                       | MASCULINA                         | 1                               | GRUPO DE INSCRIPCIÓN | 20     | 20     |      | 1 | FASE DE INSCRIPCIÓN | TROFEO RECTOR BALONCESTO MASC (  | CAMPUS ALBACETE)         | 2023/2024 |          |
| BALONMANO                        | FEMENINA                          | 1                               | GRUPO DE INSCRIPCIÓN | 10     | / 10   |      | 1 | FASE DE INSCRIPCIÓN | TROFEO RECTOR BALONMANO FEME (C  | AMPUS ALBACETE)          | 2023/2024 | NCLM     |
| BALONMANO                        | MASCULINA                         | 1                               | GRUPO DE INSCRIPCIÓN | 10     | 10     |      | 1 | FASE DE INSCRIPCIÓN | TROFEO RECTOR BALONMANO MASC (C  | AMPUS ALBACETE)          | 2023/2024 | UCLM     |
| FRONTENIS                        | FEMENINA                          | 1                               | GRUPO DE INSCRIPCIÓN | 20     | 20     |      | 1 | FASE DE INSCRIPCIÓN | TROFEO RECTOR FRONTENIS FEMENIN  | CAMPUS ALBACETE)         | 2023/2024 | UCLM     |
| FRONTENIS                        | MASCULINA                         | 1                               | GRUPO DE INSCRIPCIÓN | 20     | 20     |      | 1 | FASE DE INSCRIPCIÓN | TROFEO RECTOR FRONTENIS MASC (CA | MPUS ALBACETE)           | 2023/2024 | UCLM     |
| FUTBOL 7                         | FEMENINA                          | 1                               | GRUPO DE INSCRIPCIÓN | 10     | / 10   |      | 1 | FASE DE INSCRIPCIÓN | TROFEO RECTOR FUTBOL 7 FEMENINO  | (CAMPUS ALBACETE)        | 2023/2024 | UCLM     |

5- Completa los datos: NOMBRE DEL EQUIPO: \_\_\_\_\_

## EQUIPACIONES:

(Los campos "color de camiseta primera equipación" y "color del pantalón primera equipación", deberán estar cumplimentados indicando las tallas (S-M-L-XL-XXL) de las camisetas ... Ejemplo 2 S, 3 M, 5 XL. Los colores se establecerán a sorteo.)

| Equipaciones                                  |           |
|-----------------------------------------------|-----------|
| Color de la camiseta de la primera equipación | 28 3M 5XL |
| Color del pantalón de la primera equipación   | 28 3M 5XL |
| Color de la camiseta de la segunda equipación |           |
| Color del pantalón de la segunda equipación   |           |
| Continuar                                     |           |

Aségurate que tus datos son los correctos, sobre todo email y teléfono móvil, pues serás la persona de contacto a la que se le comunicarán los calendarios, resultados etc ...

6- Pulsar "Continuar". Se accederá a la plataforma de pago para abonar la tasa correspondiente.

La tasa abonada corresponde al equipo entero (fútbol, baloncesto, pádel, ...)

Realizados los pasos del 1-6, el equipo ya estaría inscrito. La persona que lo inscriba será el titular/propietario de dicho equipo. (*Recibirás un email de confirmación*)

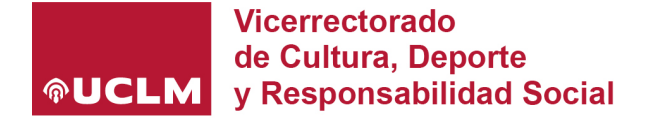

El siguiente paso será acceder a la edición de los jugadores/as y delegados/as.

7- Desde el menú principal en la pestaña "Mi cuenta", escoge la opción "Mis equipos":

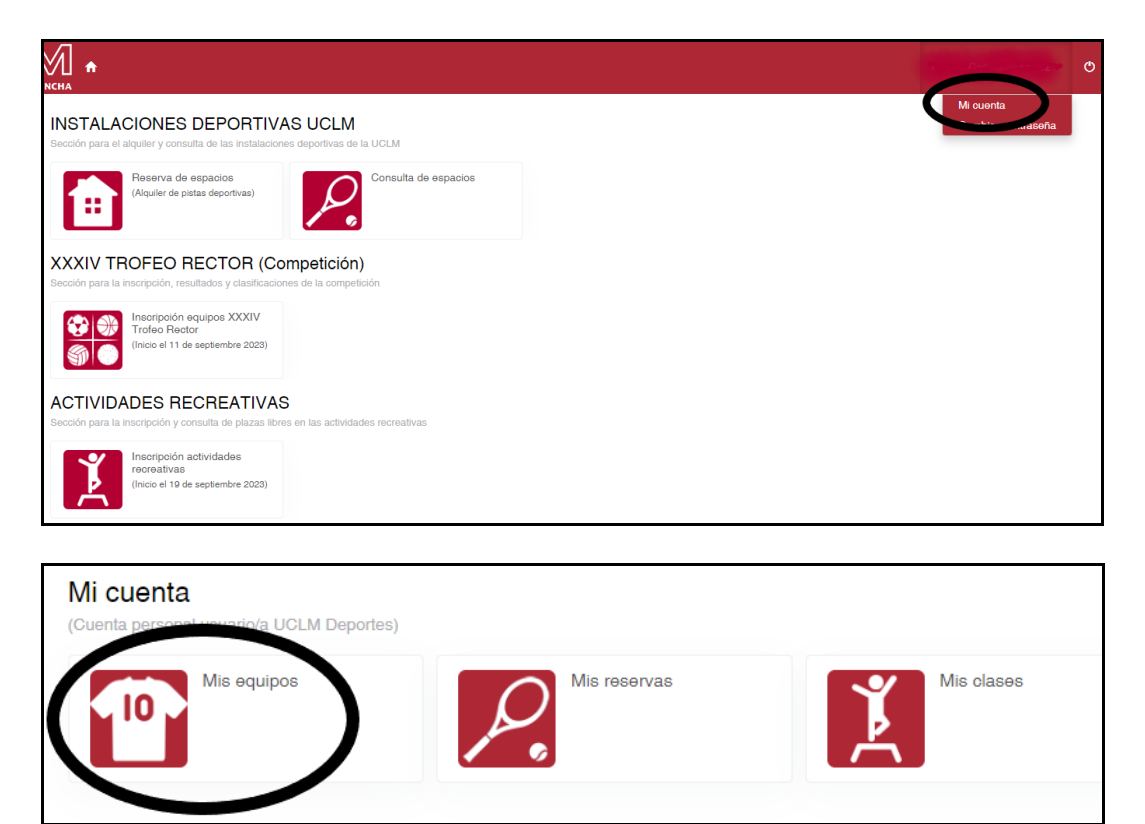

8- Aparecerán los equipos que hayas inscrito, y escogiendo la opción *"Delegados y jugadores"* podrás introducir los miembros del equipo.

| ← Mis      | equipos |          |           |                                                 |      |                     |            |                        |                       |
|------------|---------|----------|-----------|-------------------------------------------------|------|---------------------|------------|------------------------|-----------------------|
| Actualizar |         |          |           |                                                 |      |                     |            | resultado(a) Buscar os |                       |
|            | Equipo  | Distrito | Temporada | Competición                                     | Fase | Nombre              | Deporte    | Categoría Grup         |                       |
|            | Prueba  | UCLM     | 2023/2024 | TROFEO RECTOR BALONCESTO MASC (CAMPUS ALBACETE) | 1    | FASE DE INSCRIPCIÓN | BALONCESTO | MASCULINA              | GRUPO DE INSCRIPCIÓN  |
| -          |         |          |           |                                                 |      |                     |            |                        | Delegados y jugadores |
|            |         |          |           |                                                 |      |                     |            |                        |                       |

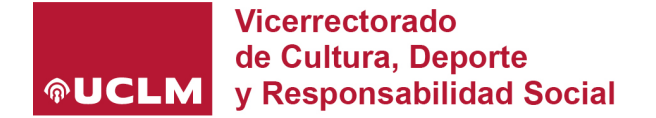

9- La pantalla para introducir los jugadores/as o delegados/as es la siguiente:

| Delegados y jugadores                                                                                                    | Crear jugador                                   |  |  |  |  |
|----------------------------------------------------------------------------------------------------|-------------------------------------------------|--|--|--|--|
| Distrito                                                                                                    | UCLM                                            |  |  |  |  |
| Temporada                                                                                                    | 2023/2024                                       |  |  |  |  |
| Competición                                                                                                    | TROFEO RECTOR BALONCESTO MASC (CAMPUS ALBACETE) |  |  |  |  |
| Fase                                                                                                    | 1 FASE DE INSCRIPCIÓN                           |  |  |  |  |
| Deporte                                                                                                    | BALONCESTO                                      |  |  |  |  |
| Categoría                                                                                                    | MASCULINA                                       |  |  |  |  |
| Grupo                                                                                                    | 1 GRUPO DE INSCRIPCIÓN                          |  |  |  |  |
| Equipo                                                                                                    | Prueba                                          |  |  |  |  |
| Buscar     Seleccionar / Rellenar     Si Finalizar  Para buscar tienes que indicar el documento y la fecha de nacimiento o bien indicar el nombre, los apellidos y la fecha de nacimiento. |                                                 |  |  |  |  |
|                                                                                                    | Documento                                       |  |  |  |  |
|                                                                                                    | Nombre                                          |  |  |  |  |
|                                                                                                    | Apellidos                                       |  |  |  |  |
| Fe                                                                                                    | cha de nacimiento dd/mm/yyyy 🗮                  |  |  |  |  |
| Buscar                                                                                                    |                                                 |  |  |  |  |

Deberás buscar -> seleccionar -> finalizar, para insertar a cada jugador.

Como propietario del equipo si quieres participar, tendrás que insertar tus datos como jugador también.

MUY IMPORTANTE: Para buscar jugadores rellena los campos "Documento" y "Fecha de nacimiento". jno utilices la otra combinación!

De acuerdo a la normativa del XXXIV Trofeo Rector, se recuerda que sólo pueden participar miembros de la Comunidad Universitaria del curso 23/24 (Alumnos, PAS y PDI). Será responsabilidad del propietario del equipo la inserción incorrecta de los/as jugadores/as.

Realiza el paso 9, tantas veces como sea necesario para insertar a todos/as los/as componentes del equipo.

Si durante el proceso de inscripción, tienes algún problema o quieres borrar algún jugador/a, escribe un correo electrónico a <u>deporte@uclm.es</u>, indicando el problema, equipo, modalidad deportiva y Campus.

## DEPORTE UNIVERSITARIO